# BCX100 用户指南

v1.0.0

FONNCENT 2025.01.20

www.fonncent.com.cn

| E | 录     |
|---|-------|
|   | - 4 + |

| 1 | 概过  | <u></u> |                 | 3  |
|---|-----|---------|-----------------|----|
| 2 | 功能  | /描述     |                 | 4  |
|   | 2.1 | 登录      | £               | 4  |
|   | 2.2 | 系约      | τ               | 5  |
|   | 2.3 | 网关      | <u>د</u>        | 6  |
|   |     | 2.3.1   | 详情              | 7  |
|   |     | 2.3.2   | 配置              | 8  |
|   | 2.4 | 维护      | ۵<br>           | 9  |
|   |     | 2.4.1   | 重启              | 10 |
|   |     | 2.4.2   | Application OTA | 11 |
|   |     | 2.4.3   | Bluetooth DFU   | 12 |
|   |     | 2.4.4   | 数据文件下载          | 13 |
|   |     | 2.4.5   | 日志下载            | 14 |
|   |     | 2.4.6   | 删除网关            | 15 |
|   | 2.5 | 用户      | a               | 16 |
|   | 2.6 | 设置      | g<br>1.         | 17 |
|   |     | 2.6.1   | 组定义             | 17 |
|   |     | 2.6.2   | 应用固件管理          | 18 |
|   |     | 2.6.3   | 蓝牙固件管理          | 19 |
|   |     | 2.6.4   | 网关数据文件管理        | 20 |
|   |     |         |                 |    |

## 1 概述

BCX100 是蓝牙网关管理平台, 部署于公有云或用户云服务器。

## 主要功能

- 显示云平台信息
- 监测网关上线或下线
- 显示网关状态
- 配置网关参数
- 复位网关
- 显示或上传网关日志
- 向网关下载服务器证书
- 对网关进行 OTA 升级(应用程序)
- 对网关进行 DFU 升级(蓝牙固件)

BGA100 可以被集成到各种物联网项目中,应用于多种应用场景。

## 2 功能描述

## 2.1 登录

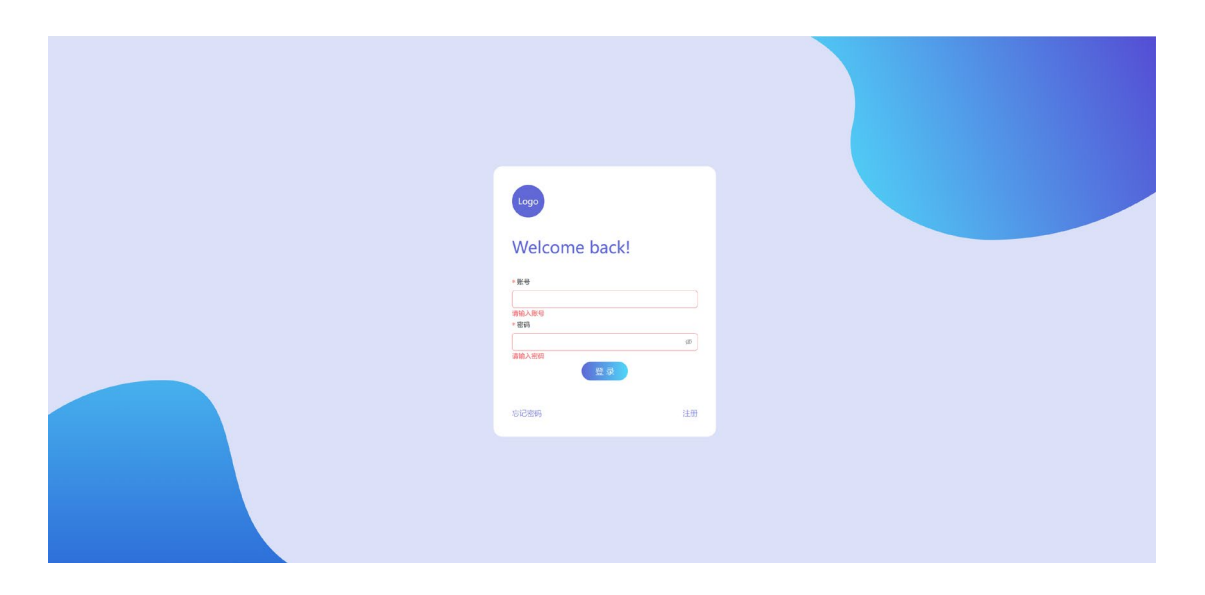

默认用户名/密码: admin/123456

#### 2.2 系统

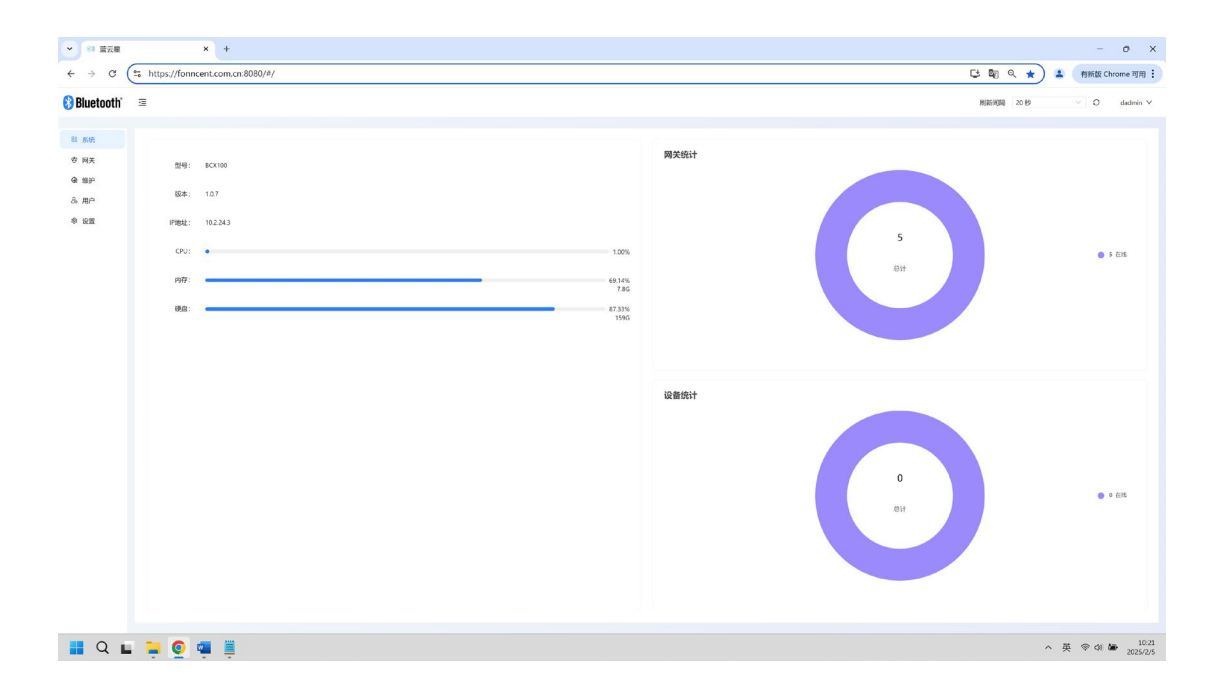

该页显示 BCX100 的版本号、IP 地址、硬件资源、网关统计信息等。

## 2.3 网关

| ✓ <sup>(2)</sup> 蓝云框                   | *                                                                                                    | +                                                                  |                 |                 |                                       |        |             | - o                    | ×            |
|----------------------------------------|----------------------------------------------------------------------------------------------------|--------------------------------------------------------------------|-----------------|-----------------|---------------------------------------|--------|-------------|------------------------|--------------|
| $\leftrightarrow \rightarrow \ \tt{G}$ | tonncent.com.c                                                                                                    | n:8080/#/getway                                                    |                 |                 |                                       |        |             | 😂 🗞 🭳 🚖 🔒 有新版 Chrome 7 | n <b>m :</b> |
| 🚷 Bluetooth                            | Ξ.                                                                                                    |                                                                    |                 |                 |                                       |        |             | dadm                   | in V         |
| 33 系统<br>空 网天                          | <b>0</b> : 0390 ×                                                                                                    | 8R: 016/68   Kō:                                                   | 112816 × 108: 1 | MACIEN          | · · · · · · · · · · · · · · · · · · · | × 8x   |             |                        |              |
| @ 维护                                   | 191                                                                                                    | 名称                                                                 | 状态              | 20 <del>0</del> | MAC總起                                 | 应用版本   | 在线时长 / 南线时间 | 造搬设備数                  |              |
| 8。用户                                   |                                                                                                    | a300-white                                                         | 任线              | a300            | a0;cid;tic;02;04;b0                   | 1.8.20 | 15天14:50:59 | 0                      |              |
| 参 设置                                   |                                                                                                    | a300-black                                                         | 在线              | a300            | a0.cd;6c;02.04.b4                     | 1.8.20 | 15天14.50.17 | 0                      |              |
|                                        |                                                                                                    | a100-dev                                                           | 石线              | a100            | a0xid:6c:02:04 fc                     | 1.8.20 | 0:15:11     | 0                      |              |
|                                        |                                                                                                    | a100-black                                                         | 在线              | a100            | a0:dd:lic:01:fd:10                    | 1.8.20 | 15天14.58:10 | 0                      |              |
|                                        |                                                                                                    | a100-white                                                         | 在线              | a100            | a0xid.fic.02.04 ec                    | 1.8.20 | 15天14.58.6  | 0                      |              |
|                                        | <ul> <li>第一個</li> <li>第二個</li> <li>第二個</li></ul> | E E77 928 158<br>a300<br>1.2.0<br>a0:dds:02.0530<br>a0:dds:02.0533 | 8               |                 |                                       |        |             |                        |              |
|                                        | ▶ 网络一夜                                                                                                    |                                                                    |                 |                 |                                       |        |             |                        |              |
|                                        | • 蓋牙                                                                                                    |                                                                    |                 |                 |                                       |        |             |                        |              |
| I Q L                                  | . 😑 💿 🜌                                                                                                    |                                                                    |                 |                 |                                       |        |             | ∧ 英 令 0 論              | 10:22        |

该页显示所有网关列表(包括在线及离线)及基本信息。。 选择一个网关,可进一步查看、配置、操作该网关,如下所示。

#### 2.3.1 详情

| 详情 配置      | 蓝牙 设备 性能 日志           |
|------------|-----------------------|
| - 497.2-44 |                       |
| ▼ 慨还       |                       |
| 型号         | a300                  |
| 应用版本       | 1.8.20                |
| 无线MAC      | a0:dd:6c:02:04:b0     |
| 以太MAC      | a0:dd:6c:02:04:b3     |
|            |                       |
| ▼ 网络 — 在线  |                       |
| 状态         | 在线                    |
| 在线时长       | 15天14:53:15           |
| 无线IP       | 0.0.0                 |
| 以太IP       | 192.168.3.117         |
|            |                       |
| ▼ 蓝牙       |                       |
| 地址         | a0:dd:6c:02:04:b2 (0) |
| 版本         | 2.7.25                |
| 状态         | standby               |
| 连接设备数      | 0                     |

该页面显示网关的详细信息,如型号、应用程序版本、MAC 地址、IP 地址、在线时长、蓝 牙地址、蓝牙固件版本、蓝牙状态等。

| 详 | 情                          | 配置               | 蓝牙         | 设备          | 性能   | 日志  |  |  |  |  |  |  |
|---|----------------------------|------------------|------------|-------------|------|-----|--|--|--|--|--|--|
| • | 通用                         |                  |            |             |      |     |  |  |  |  |  |  |
|   | 名称                         |                  | a300-whi   | ite         |      |     |  |  |  |  |  |  |
|   | 组                          |                  | 请选择        |             | ~    |     |  |  |  |  |  |  |
|   |                            | 店 <del>」)</del>  | =          | 请选择         |      |     |  |  |  |  |  |  |
|   | ⊥1F1                       | IXIV             | Z          |             |      | •   |  |  |  |  |  |  |
|   | 数据                         | 接口               | JSON       |             |      | V   |  |  |  |  |  |  |
| • | 网络                         |                  |            |             |      |     |  |  |  |  |  |  |
|   | (立)                        | <del>≿ +</del> } |            |             |      |     |  |  |  |  |  |  |
|   | 按八,                        | 万式               | LX         |             |      | × ) |  |  |  |  |  |  |
|   | 接入                         | 点SSID            | HUAWEI-    | 7KSZTG_Hil  | Link |     |  |  |  |  |  |  |
|   | 接入,                        | 点密码              | •••••      |             |      | Ø   |  |  |  |  |  |  |
|   | 安全                         | 模式               | WPA2_PS    | 5K          |      | V   |  |  |  |  |  |  |
|   |                            |                  |            |             |      |     |  |  |  |  |  |  |
| • | 时间                         |                  |            |             |      |     |  |  |  |  |  |  |
|   | NTP                        | 服务地址             | ntp.aliyur | n.com       |      |     |  |  |  |  |  |  |
|   | 时区                         |                  | CST-8      |             |      | V   |  |  |  |  |  |  |
| • | / 通讯                       | 代理               |            |             |      |     |  |  |  |  |  |  |
|   | URL                        |                  | mqtt://8   | 2.157.197.5 |      |     |  |  |  |  |  |  |
|   | 用户                         | 名                | a300       |             |      |     |  |  |  |  |  |  |
|   | çta r T                    |                  |            |             |      | ~   |  |  |  |  |  |  |
|   | 密码                         |                  | •••••      |             |      | Ø   |  |  |  |  |  |  |
|   | / 心跳                       |                  |            |             |      |     |  |  |  |  |  |  |
|   | <b>رابد د.</b><br>۱۱, Dill | 体化               | 424        |             |      |     |  |  |  |  |  |  |
|   | 心的                         | 1史书记             | דיד        |             |      | × _ |  |  |  |  |  |  |
|   | 时间                         | 间隔               | 60 秒       |             |      | ~   |  |  |  |  |  |  |
| Ī | <b>[</b> 启网关               |                  |            |             |      |     |  |  |  |  |  |  |

该页面对网关进行配置,如组、名称、工作模式、API 格式、网络参数、时间参数、MQTT broker、心跳等,配置后需重启网关以生效。

FONNCENT

## 2.4 维护

| ✓ <sup>(8)</sup> 蓝云框                    | × +                      |                                |                          |                 |                                |        |        |                | - o x          |
|-----------------------------------------|--------------------------|--------------------------------|--------------------------|-----------------|--------------------------------|--------|--------|----------------|----------------|
| $\leftrightarrow \rightarrow \ {\tt G}$ | tonncent.com.cn:808      | 0/#/maintain                   |                          |                 |                                |        |        | ∞ ⊑ № Q ☆ ≗ (# | f版 Chrome 可用 : |
| 😵 Bluetooth                             | B                        |                                |                          |                 |                                |        |        |                | dadmin 🗸       |
| 23 系统<br>夺 网关<br>像 编护                   | 请选择票维护的网关<br>组: 第3月组 > 名 | <b>察: 请</b> 能入名称 <b>秋志</b> : 清 | (105 ×) 翌号: (11325 ×) MM | CIBLE: WIEAMACE | 12. <b>12.455</b> 7: 14.2557 V | x      |        |                |                |
| & 用户                                    | () × 10                  | 名称                             | 秋杏                       | 27              | MACHELE                        | 应用版本   | 菌牙版本   | 在线时长           |                |
| 参 设置                                    |                          | a300-white                     | 7748                     | a300            | s0.idd6c02.043-0               | 1820   | 2.7.25 | 15天15:8:24     |                |
|                                         |                          | a300-black                     | 在线                       | a300            | a0.dd.6c.02.04:b4              | 1.8.20 | 2.7.25 | 15天15:8:30     |                |
|                                         |                          | a100-dev                       | 在後                       | a100            | a0.dd.6c.02.04.fc              | 18.20  | 2.7.25 | 0:32:43        |                |
|                                         |                          | a100-black                     | 77.85                    | a100            | #0:dd.6c:01.fd:10              | 1.8.20 | 2.7.25 | 15天15:16:10    |                |
|                                         |                          | a100-white                     | <b>11</b> 18             | a100            | a0:dd:6::02:04:ec              | 1.8.20 | 2.7.25 | 15天15:16:6     |                |
|                                         |                          |                                |                          |                 |                                |        |        |                | ( <b>1</b> )   |
|                                         |                          |                                |                          |                 |                                |        |        |                |                |
| Q                                       | - 들 🧕 🖷 🛔                |                                |                          |                 |                                |        |        | ^ 英 ♥          | CR 2025/2/5    |

该页显示所有在线网关列表及基本信息。 选择一个网关,可对该网关进行进一步操作,如下所示。

#### 2.4.1 重启

| ★ 81 蓝云框                                           | × +                         |                       |                             |              |                   |        |        |              | - o x                      |
|----------------------------------------------------|-----------------------------|-----------------------|-----------------------------|--------------|-------------------|--------|--------|--------------|----------------------------|
| $\leftrightarrow \rightarrow \ {\tt C}$            | S fonncent.com.cn:8080      | 0/#/maintain          |                             |              |                   |        |        | en 😂 🗞 Q 🛧 💄 | 有新版 Chrome 可用 :            |
| 😢 Bluetooth                                        | Ξ                           |                       |                             |              |                   |        |        |              | dadmin 🗸                   |
| <ol> <li>系统</li> <li>委 网关</li> <li>金 報知</li> </ol> | 请选择需维护的网关                   |                       |                             |              |                   |        |        |              |                            |
| る用户                                                | 12: (#31911 ∨) 53<br>• ∨ 10 | R: 通照入SR: 水西: 回<br>名称 | 8105 · 말号: 비금모크 · MAG<br>秋奇 | DBL: 에비스MACH | MACIBIL           | 应用版本   | 道牙版本   | 在线时长         |                            |
| 参 设置                                               |                             | a300-white            | 在线                          | a300         | s0.dd6c02.0430    | 1820   | 2.7.25 | 15天15824     |                            |
|                                                    |                             | a300-black            | 72.15j                      | a300         | a0.dd.6c.02.043b4 | 1.8.20 | 2.7.25 | 15天15830     |                            |
|                                                    | ۲                           | a100-dev              | 在线                          | a100         | a0:dd:6::02:04:fc | 18.20  | 2.7.25 | 0.32.43      |                            |
|                                                    | •                           | a100-black            | 7145                        | a100         | a0.dd.6c01.fd:10  | 1.8.20 | 2.7.25 | 15天15:16:10  |                            |
|                                                    | •                           | a 100-white           | ma                          | a100         | a0:dd:6c:02:04:ec | 1.8.20 | 2.7.25 | 15天15:16:6   |                            |
|                                                    |                             |                       |                             |              |                   |        |        |              | < 1 >                      |
|                                                    | 请选择要执行的操作                   |                       |                             |              |                   |        |        |              |                            |
|                                                    | 108                         |                       |                             |              |                   |        |        |              |                            |
|                                                    | 执行                          |                       |                             |              |                   |        |        |              |                            |
|                                                    |                             |                       |                             |              |                   |        |        |              |                            |
| Q                                                  | - 😑 💿 📹 📱                   |                       |                             |              |                   |        |        | ~ 英          | @ \$1 \$ 10:41<br>2025/2/5 |

选择一个或一组网关,在操作下拉菜单选择"重启",点击"执行"。

#### 2.4.2 Application OTA

| ★ ● ● ● ● ● ● ● ● ● ● ● ● ● ● ● ● ● ● ● | × +                                                                  |              |                                                                            |      |                   |        |        |                | - o x                    |  |  |  |  |  |
|-----------------------------------------|----------------------------------------------------------------------|--------------|----------------------------------------------------------------------------|------|-------------------|--------|--------|----------------|--------------------------|--|--|--|--|--|
| ← → C                                   | fonncent.com.cn:808                                                  | 0/#/maintain |                                                                            |      |                   |        |        | ∞ C≠ \$Q Q ☆ 💄 | 有新版 Chrome 可用            |  |  |  |  |  |
| 😵 Bluetooth'                            | ē                                                                    |              |                                                                            |      |                   |        |        |                | dadmin 🗸                 |  |  |  |  |  |
| 83 系统<br>专 网关                           | 请选择需维护的网关                                                            |              |                                                                            |      |                   |        |        |                |                          |  |  |  |  |  |
| @ \$\$P                                 | 18: RANE - SG: READS 70: RANG - 19: RADY - MACEL: REAM-COL READS - 2 |              |                                                                            |      |                   |        |        |                |                          |  |  |  |  |  |
| る。用户                                    | <b>a</b> V <b>s</b>                                                  | 名称           | 秋恋                                                                         | 요즘   | MACIBIE           | 应用版本   | 童牙版本   | 在编时长           |                          |  |  |  |  |  |
| AU 1620                                 |                                                                      | a300-white   | 花线                                                                         | a300 | s0.dd.6::02.04340 | 1820   | 2.7.25 | 15天15824       |                          |  |  |  |  |  |
|                                         |                                                                      | a300-black   | 在线                                                                         | a300 | a0.dd.6c.02.0404  | 1.8.20 | 2.7.25 | 15天15330       |                          |  |  |  |  |  |
|                                         | •                                                                    | a100-dev     | 在线                                                                         | a100 | a0:dd 6c:02:04:fc | 18.20  | 2.7.25 | 0.32.43        |                          |  |  |  |  |  |
|                                         |                                                                      | a100-black   | 7145                                                                       | a100 | a0:dd.6c:01.fd:10 | 1.8.20 | 2.7.25 | 15天15:16:10    |                          |  |  |  |  |  |
|                                         | •                                                                    | a 100-white  | mis                                                                        | a100 | a0:dd:6c:02:04:ec | 1.8.20 | 2.7.25 | 15天15:16:6     |                          |  |  |  |  |  |
|                                         |                                                                      |              |                                                                            |      |                   |        |        |                | < 1 >                    |  |  |  |  |  |
|                                         | 请选择要执行的操作                                                            |              |                                                                            |      |                   |        |        |                |                          |  |  |  |  |  |
|                                         | 074升级                                                                | ✓ 四件:        |                                                                            |      |                   |        |        |                |                          |  |  |  |  |  |
|                                         | 我,行                                                                  | a10          | .0应用器件 1.8.0版 20250103                                                     |      |                   |        |        |                |                          |  |  |  |  |  |
|                                         |                                                                      | a10<br>a10   | 062用圖件 18.15版 20230113<br>062用圖件 18.15版 20230116<br>062用圖件 18.23版 20230120 |      |                   |        |        |                |                          |  |  |  |  |  |
|                                         |                                                                      |              |                                                                            |      |                   |        |        |                |                          |  |  |  |  |  |
|                                         |                                                                      |              |                                                                            |      |                   |        |        |                |                          |  |  |  |  |  |
|                                         |                                                                      |              |                                                                            |      |                   |        |        |                |                          |  |  |  |  |  |
|                                         |                                                                      |              |                                                                            |      |                   |        |        |                |                          |  |  |  |  |  |
|                                         |                                                                      |              |                                                                            |      |                   |        |        |                |                          |  |  |  |  |  |
| Q L                                     | 🛁 🧕 🖷 🛔                                                              |              |                                                                            |      |                   |        |        | ~ 英            | @ di 🆢 10:43<br>2025/2/5 |  |  |  |  |  |

选择一个或一组网关(同型号),在操作下拉菜单选择"OTA 升级",在固件下拉菜单选择目标固件,点击"执行"。

#### 2.4.3 Bluetooth DFU

| ► 80 蓝云星     | × +                 |                   |                              |               |                       |                                         |        |             | - o x           |
|--------------|---------------------|-------------------|------------------------------|---------------|-----------------------|-----------------------------------------|--------|-------------|-----------------|
| ← → C        | tonncent.com.cn:808 | 0/#/maintain      |                              |               |                       |                                         |        | 🗠 😂 🕼 Q 🌣 😩 | 有新版 Chrome 可用 : |
| 😢 Bluetooth' | Ξ                   |                   |                              |               |                       |                                         |        |             | dadmin 🗸        |
| 83 系统        |                     |                   |                              |               |                       |                                         |        |             |                 |
| <b>空 网</b> 关 | 请选择需维护的网关           |                   |                              |               |                       |                                         |        |             |                 |
| Q 89         | <b>组:</b> 前近岸田 ~ 名  | <b>察: 通输入名称 孝</b> | 8: (#305 · ) 29: (#329 · ) M | ACIBLE: SHEAM | C82 ER84: (83324 V 82 | l i i i i i i i i i i i i i i i i i i i |        |             |                 |
| 品 用户<br>余 公司 | • > 10              | 名称                | 秋西                           | 型号            | MACIBLE               | 应用版本                                    | 盟牙版本   | 在线时长        |                 |
|              |                     | a300-white        | 718L                         | a300          | a0 dd 6: 02 0430      | 1.8.20                                  | 2.7.25 | 15天15:8:24  |                 |
|              | ۲                   | a300-black        | 在线                           | a300          | a0:dd:6c:02:04:b4     | 1.8.20                                  | 2.7.25 | 15天15:8:30  |                 |
|              |                     | a 100-dev         | 在线                           | a100          | a0.dd.6c.02.04.fc     | 1820                                    | 2.7.25 | 0:32:43     |                 |
|              |                     | a100-black        | 在线                           | a100          | a0.dd 6c 01 fd:10     | 1.8.20                                  | 2.7.25 | 15天15:16:10 |                 |
|              |                     | a 100-white       | <b>71</b> 16                 | a100          | a0:dd 6::02.04:ec     | 1.8.20                                  | 2.7.25 | 15天15:16:6  |                 |
|              |                     |                   |                              |               |                       |                                         |        |             | < 1 >           |
|              | 请选择要执行的操作           |                   |                              |               |                       |                                         |        |             |                 |
|              | 篮牙DFU升级             | · 國件:             |                              |               |                       |                                         |        |             |                 |
|              | 执行                  |                   | a300首牙面件 1.0.0版 20240721     |               |                       |                                         |        |             |                 |
|              |                     |                   | a300蓝牙圈件 1.2.0版 20250113     |               |                       |                                         |        |             |                 |
|              |                     |                   | a300蓋牙固件 2.7.10版 20250118    |               |                       |                                         |        |             |                 |
|              |                     |                   | a300蓋牙固件 2.7.20版 20250118    |               |                       |                                         |        |             |                 |
|              |                     |                   | a300篇步图件 Z.7.25版 20250120    |               |                       |                                         |        |             |                 |
|              |                     |                   |                              |               |                       |                                         |        |             |                 |
|              |                     |                   |                              |               |                       |                                         |        |             |                 |
|              |                     |                   |                              |               |                       |                                         |        |             |                 |
|              |                     |                   |                              |               |                       |                                         |        |             |                 |
| 📕 Q 🖬        | . 📮 🧕 🖷 🛽           |                   |                              |               |                       |                                         |        | ~ 英         |                 |

选择一个或一组网关(同型号),在操作下拉菜单选择"蓝牙 DFU 升级",在固件下拉菜单选择目标固件,点击"执行"。

#### 2.4.4 数据文件下载

| ✓ <sup>(8)</sup> 蓝云框                                | × +                     |                  |                             |                    |                   |        |        |             | - o x           |
|-----------------------------------------------------|-------------------------|------------------|-----------------------------|--------------------|-------------------|--------|--------|-------------|-----------------|
| $\leftrightarrow \  \   \rightarrow \  \   {\tt G}$ | tonncent.com.cn:808     | 80/#/maintain    |                             |                    |                   |        |        | 👓 다 🕼 익 ☆ 💄 | 有新版 Chrome 可用 : |
| 🚷 Bluetooth'                                        | W                       |                  |                             |                    |                   |        |        |             | dadmin 🗸        |
|                                                     |                         |                  |                             |                    |                   |        |        |             |                 |
| 83 <u>所</u> 務                                       | 请选择需维护的网关               |                  |                             |                    |                   |        |        |             |                 |
| Q \$\$P                                             | 18: (#3911 × ) 8        | R: 第三人名印 秋春: 第三日 | 15 × 929: 8829 × 1          | MACIBLE: SILEXMACE | er eres (1888)    | *      |        |             |                 |
| 品 用户                                                | • > 10                  | 名称               | 林志                          | 型号                 | MACIBLE           | 应用版本   | 道牙版本   | 在编时长        |                 |
| * **                                                |                         | a300-white       | 77 68                       | a300               | s0.dd.6c.02.043.0 | 1.8.20 | 2.7.25 | 15天15.8.24  |                 |
|                                                     |                         | a300-black       | 在结                          | a300               | a0:dd:6c:02.04:b4 | 1.8.20 | 2.7.25 | 15天15:8:30  |                 |
|                                                     | ۲                       | a 100-dev        | 在地                          | a100               | a0.dd.6c.02.04.fc | 1.8.20 | 2.7.25 | 0:32:43     |                 |
|                                                     |                         | a100-black       | 2115                        | a100               | a0:dd:6c:01.fd:10 | 1.8.20 | 2.7.25 | 15天15:16:10 |                 |
|                                                     | ۲                       | a100-white       | mis                         | a100               | a0.dd.6c.02.04.ec | 1.8.20 | 2.7.25 | 15天15:16:6  |                 |
|                                                     |                         |                  |                             |                    |                   |        |        |             | < 1 >           |
|                                                     | 28:045 Web CAMBO        |                  |                             |                    |                   |        |        |             |                 |
|                                                     | M14279 362941 J R3081 P |                  |                             |                    |                   |        |        |             |                 |
|                                                     | 数据文件更新<br>th G          | ⊻ 文件:            | 完文件http_server.pem 20250123 |                    |                   |        |        |             |                 |
|                                                     | 9.0                     | a100网关:          | 议计mgtt_server.pem 20250124  |                    |                   |        |        |             |                 |
|                                                     |                         |                  |                             |                    |                   |        |        |             |                 |
|                                                     |                         |                  |                             |                    |                   |        |        |             |                 |
|                                                     |                         |                  |                             |                    |                   |        |        |             |                 |
|                                                     |                         |                  |                             |                    |                   |        |        |             |                 |
|                                                     |                         |                  |                             |                    |                   |        |        |             |                 |
|                                                     | -                       | -                |                             |                    |                   |        |        |             | n               |
| 📕 Q 🖬                                               | 0 - 1                   |                  |                             |                    |                   |        |        | ~ 英         |                 |

选择一个或一组网关,在操作下拉菜单选择"数据文件更新",在文件下拉菜单选择目标文件, 点击"执行"。

| [Note]          |                                                    |
|-----------------|----------------------------------------------------|
| 该操作主要用来导入服务器证书, | 如 HTTP server certificate, MQTT broker certificate |

#### 2.4.5 日志下载

|               | × +                        | 0.00 Americania     |                                                        |                                                         |                                                          |                                                       |                                |                                                      |                                                        |                                                        |                                       |                     |        |        | ~ [] ] 0    | - 0 X                      |
|---------------|----------------------------|---------------------|--------------------------------------------------------|---------------------------------------------------------|----------------------------------------------------------|-------------------------------------------------------|--------------------------------|------------------------------------------------------|--------------------------------------------------------|--------------------------------------------------------|---------------------------------------|---------------------|--------|--------|-------------|----------------------------|
| 8 Bluetooth   |                            | 0/#/maintain        |                                                        |                                                         |                                                          |                                                       |                                |                                                      |                                                        |                                                        |                                       |                     |        |        | and all d t | ▲ Hyeric Chrome of Ag      |
| 83 系统<br>委 网关 | 请选择票维护的网关                  |                     |                                                        |                                                         |                                                          |                                                       |                                |                                                      |                                                        |                                                        |                                       |                     |        |        |             |                            |
| @ \$\$P       | <b>H</b> : 0380 × <b>S</b> | <b>察:</b> 谢输入名称 - 4 | <b>ta:</b> (189)                                       | os v                                                    | 29:                                                      | 1829 v                                                | MACH                           | stL:                                                 | ABEA, MAG                                              | 地址                                                     | Ē                                     | <b>1933年:</b> 1933年 |        |        |             |                            |
| 品 用户          | • < 10                     | 名称                  |                                                        |                                                         | ₩2                                                       | 5                                                     |                                | 오카                                                   |                                                        |                                                        | N                                     | 1AC IBLE            | 应用版本   | 蓝牙版本   | 在线时长        |                            |
| Φ Ka          | 8                          | a300-white          |                                                        |                                                         | m                                                        |                                                       |                                | a300                                                 |                                                        |                                                        | ,                                     | 0.dd.6c02.0430      | 1.8.20 | 2.7.25 | 15天15:8:24  |                            |
|               |                            | a300-black          |                                                        |                                                         | æ                                                        | s                                                     |                                | a300                                                 |                                                        |                                                        | 2                                     | 0.dd.6c02.04:b4     | 1.8.20 | 2.7.25 | 15天158:30   |                            |
|               |                            | a100-dev            |                                                        |                                                         | Æ                                                        | 8                                                     |                                | a100                                                 |                                                        |                                                        |                                       | 0.dd.6c.02.04.fc    | 1.8.20 | 2.7.25 | 0:32:43     |                            |
|               |                            | a100-black          |                                                        |                                                         | a                                                        | s                                                     |                                | a100                                                 |                                                        |                                                        |                                       | 0.dd.6c-01.fd:10    | 1.8.20 | 2.7.25 | 15天15:16:10 |                            |
|               |                            | a100-white          |                                                        |                                                         | a                                                        | 8                                                     |                                | a100                                                 |                                                        |                                                        | ,                                     | 0.dd.6c:02.04.ec    | 1.8.20 | 2.7.25 | 15天15:16:6  |                            |
|               |                            |                     |                                                        |                                                         |                                                          |                                                       |                                |                                                      |                                                        |                                                        |                                       |                     |        |        |             | < 1 >                      |
|               | 请选择要执行的操作                  |                     |                                                        |                                                         |                                                          |                                                       |                                |                                                      |                                                        |                                                        |                                       |                     |        |        |             |                            |
|               | 日志打包下载                     | > 范围:               | <b>中約日期</b>                                            | -4                                                      | 经末日期                                                     |                                                       |                                |                                                      |                                                        |                                                        |                                       |                     |        |        |             |                            |
|               | 执行                         |                     | « «                                                    | 2025 <b>4</b>                                           | Feb                                                      |                                                       |                                | 2                                                    | 0254F Ma                                               | e.                                                     | > 22                                  |                     |        |        |             |                            |
|               |                            |                     | Su Mo<br>26 27<br>2 3<br>9 10<br>16 17<br>23 24<br>2 3 | Tu We<br>28 29<br>4 5<br>11 12<br>18 19<br>25 26<br>4 5 | - Th<br> 0  <br>  6<br>  13  <br>  20  <br>  27  <br>  6 | Fr Sa<br>11 1<br>7 8<br>14 15<br>11 22<br>18 1<br>7 8 | Su<br>2<br>9<br>16<br>23<br>30 | Mo Ti<br>24 2<br>3 4<br>10 1<br>17 1<br>24 2<br>31 1 | We 1<br>26 2<br>5 1<br>1 12 1<br>1 19 2<br>1 26 2<br>2 | Th Fi<br>17 21<br>6 7<br>13 14<br>10 2<br>17 21<br>3 4 | Sa<br>1<br>8<br>15<br>22<br>1 29<br>5 |                     |        |        |             |                            |
| 📕 Q 🛛         | 0 - 1                      |                     |                                                        |                                                         |                                                          |                                                       |                                |                                                      |                                                        |                                                        |                                       |                     |        |        | ^           | 英 令 di 🖢 10.53<br>2025/2/5 |

选择一个或一组网关,在操作下拉菜单选择"日志打包下载",在范围下拉菜单选择时间,点击"执行"。

#### 2.4.6 删除网关

| ✓ ※ 第五星                           | × +                 |                                                                                                    |       |      |                   |       |        |             | - 0 X           |
|-----------------------------------|---------------------|----------------------------------------------------------------------------------------------------|-------|------|-------------------|-------|--------|-------------|-----------------|
| $\leftrightarrow \rightarrow \ G$ | tonncent.com.cn:808 | 80/#/maintain                                                                                                    |       |      |                   |       |        | 🗠 다 태 오 ☆ 😩 | 有新版 Chrome 可用 : |
| 🚷 Bluetooth                       | E                   |                                                                                                    |       |      |                   |       |        |             | dadmin 🗸        |
| <sup>33</sup> 系统<br>专 网关          | 请选择票维护的网关           |                                                                                                    |       |      |                   |       |        |             |                 |
| Q 199                             | 11: 11:340 × 4      | 図: 第3月12 × 名作: 第65×257 作為: 第3月15 × 119: 第3月19 × MAC1012: 第6月1545: 第3月1545: 第3月1545: # |       |      |                   |       |        |             |                 |
| 品 用户<br>参 设置                      | • 10                | 名称                                                                                                    | 秋恋    | 至号   | MACIBLE           | 应用版本  | 道牙版本   | 在线时长        |                 |
|                                   | ø                   | a300-white                                                                                                    | 718   | a300 | a0.dd.6c02.04.b0  | 18.20 | 2.7.25 | 15天15824    |                 |
|                                   | •                   | a300-black                                                                                                    | 在线    | a300 | a0.dd.6c02.04/b4  | 18.20 | 2.7.25 | 15天158-30   |                 |
|                                   |                     | a100-dev                                                                                                    | 在线    | a100 | a0.dd.6c.02.04.fc | 18.20 | 2.7.25 | 0:32.43     |                 |
|                                   |                     | a100-black                                                                                                    | राख   | a100 | a0.dd.6c01.fd:10  | 1820  | 2.7.25 | 15天15:16:10 |                 |
|                                   |                     | a 100-white                                                                                                    | 17.5k | a100 | a0.dd.6c.02.04.ec | 18.20 | 2.7.25 | 15天15:16:6  |                 |
|                                   |                     |                                                                                                    |       |      |                   |       |        |             | < <u>1</u> >    |
|                                   | 请选择要执行的操作           |                                                                                                    |       |      |                   |       |        |             |                 |
|                                   | 影地网关及其数据            |                                                                                                    |       |      |                   |       |        |             |                 |
|                                   | 执行                  |                                                                                                    |       |      |                   |       |        |             |                 |
|                                   |                     |                                                                                                    |       |      |                   |       |        |             |                 |
|                                   |                     |                                                                                                    |       |      |                   |       |        |             |                 |
|                                   |                     |                                                                                                    |       |      |                   |       |        |             |                 |
|                                   |                     |                                                                                                    |       |      |                   |       |        |             |                 |
|                                   |                     |                                                                                                    |       |      |                   |       |        |             |                 |
|                                   |                     |                                                                                                    |       |      |                   |       |        |             |                 |
| I Q I                             | 0 - 1               |                                                                                                    |       |      |                   |       |        | ^ 英         | @ di            |

选择一个或一组网关,在操作下拉菜单选择"删除网关及其数据",点击"执行"。

| · 新 蓝云星      | × +                         |                  |                 |             |      |           | - o x             |
|--------------|-----------------------------|------------------|-----------------|-------------|------|-----------|-------------------|
| ← → C        | tonncent.com.cn:8080/#/user |                  |                 |             |      | ∞ C 🖉 Q ☆ | 👗 有新版 Chrome 可用 🚦 |
| 😢 Bluetooth' | M                           |                  |                 |             |      |           | dadmin 🗸          |
|              |                             |                  |                 |             |      |           |                   |
| 81 系统        | 用户名: 请给入用户名                 | 188: 183196 × 82 |                 |             |      |           | + \$510 - 8555    |
| 6 編史<br>@ 编史 | 用户名                         | <b>A6</b>        | 邮箱              | 电运号码        | 可访问组 | 操作        |                   |
| & 用户         | admin                       | 管理员              | 123@qq.com      | 17611466676 | 所有   | 编辑 删除     |                   |
| * 122        | dadmin                      | 管理员              | dadmini@126.com | 13112345678 | 所有   | 编辑 删除     |                   |
|              |                             |                  |                 |             |      |           |                   |
|              |                             |                  |                 |             |      |           |                   |
|              |                             |                  |                 |             |      |           |                   |
|              |                             |                  |                 |             |      |           |                   |
|              |                             |                  |                 |             |      |           |                   |
|              |                             |                  |                 |             |      |           |                   |
|              |                             |                  |                 |             |      |           |                   |
|              |                             |                  |                 |             |      |           |                   |
|              |                             |                  |                 |             |      |           |                   |
|              |                             |                  |                 |             |      |           |                   |
|              |                             |                  |                 |             |      |           |                   |
|              |                             |                  |                 |             |      |           |                   |
|              |                             |                  |                 |             |      |           |                   |
|              |                             |                  |                 |             |      |           |                   |
|              |                             |                  |                 |             |      |           |                   |
| a a          | . 🚬 💿 📹 🗒                   |                  |                 |             |      |           | 英令白 圖 10.56       |

该页面可查看用户、编辑用户属性、增加或删除用户。

#### 2.6 设置

#### 2.6.1 组定义

| · 利益元星        | × +                             |           |          | - 0 X                        |
|---------------|---------------------------------|-----------|----------|------------------------------|
| ← → C         | fonncent.com.cn:8080/#/settings |           |          | 🗪 😂 வே 🔍 🚖 🤇 有新板 Chrome 可用 🗄 |
| 🚷 Bluetooth'  | Ξ                               |           |          | dadmin ¥                     |
| 83 系统<br>委 网关 | 10年文 应用运行管理 国牙压件管理 阿关元文件管理      |           |          |                              |
| ゆ 雄炉<br>品 用户  | □ 圖D                            | 過名称       | 显示名称     | + 602 - 1899<br>Xõ           |
| \$ 2 <b>1</b> | group_1                         | haid an   | Haidian  | 生效                           |
|               | group_3                         | sherizhen | shenzhen | 生效                           |
|               | i group,2                       | office    | 0-2-W    | 生液                           |
|               |                                 |           |          |                              |
| 📕 Q 🖿         | 📮 🧕 🖷 🗒                         |           |          | へ 英 令 di 🏍 10.57<br>2025/2/5 |

该页面可增加或删除组。

[Note] 组是一个或一批网关的集合。 可以基于空间、功能、型号等信息对网关进行分组。 通过对网关分组,可以方便地管理一批网关,如重启、OTA升级等。

#### 2.6.2 应用固件管理

| · 利益元星                        | × +                        |                     |                                                | - 0 X                        |
|-------------------------------|----------------------------|---------------------|------------------------------------------------|------------------------------|
| ← → C                         | tonncent.com.cn:8080/#/set | tings               |                                                | 🗪 😂 💐 🔍 🏠 🧌 有新版 Chrome 可用 🗄  |
| 🚷 Bluetooth'                  |                            |                     |                                                | dadmin 🗸                     |
| 83 系統<br>安 阿夫<br>豪 雄沪<br>品 用户 | □ 2月夏日日日 2月<br>● 63000月至月  | 医纤管膜 网络元文件管理        |                                                | • 63 - 56                    |
| \$ 8 <b>1</b>                 | 版本号                        | 发布时间                | 下艇地址                                           | 状态                           |
|                               | 1.820                      | 2025-01-20 19:19:12 | https://fonncent.com.cn/objs/bga300_1.8.20.bin | 生效                           |
|                               | 1.8.15                     | 2025-01-16 14:22:00 | https://fonncent.com.cn/objs/bge300_1.8.15.bin | 生效                           |
|                               | 1.8.10                     | 2025-01-14 13:26:01 | https://fonncent.com.cn/objs/bga300_1.8.10.bin | 生效                           |
|                               | 1.8.0                      | 2025-01-03 13:25:33 | https://fonncent.com.cn/objs/bgs300_18.0.bin   | 生效                           |
|                               | ▼ a100短用因件                 |                     |                                                | - 80 - 85                    |
|                               | 版本号                        | 发布时间                | 下縱地址                                           | 83                           |
|                               | 1.8.20                     | 2025-01-20 14:31:14 | https://fonncent.com.cn/objs/bga100_1.#20.bin  | 生效                           |
|                               | 1.8.15                     | 2025-01-16 14:21:42 | https://fonncent.com.cn/obju/bga100_1.8.15.bin | 生效                           |
|                               | 1.8.10                     | 2025-01-13 22:45:27 | https://lonncent.com.cn/objs/bga100_1.8.10.bin | 生況                           |
|                               | 180                        | 2025-01-03 22:44:43 | https://fosncent.com.cn/obji/bga100_18.0.bin   | 生效                           |
|                               |                            |                     |                                                |                              |
| 📕 Q 🖬                         | 📮 🧕 🖷 🗒                    |                     |                                                | へ 英 令 di 🏍 10.57<br>2025/2/5 |

该页面可查看、上传、或删除应用程序。

#### 2.6.3 蓝牙固件管理

| · * 第五星      | × +                        |                     |                                               | - 0 X                        |  |  |  |  |
|--------------|----------------------------|---------------------|-----------------------------------------------|------------------------------|--|--|--|--|
| ← → C =      | fonncent.com.cn:8080/#/set | tings               |                                               | 🗫 😂 வே 🔍 🏠 🧃 新版 Chrome 可用 🗄  |  |  |  |  |
| 😢 Bluetooth  | Ξ                          |                     |                                               | dadmin ¥                     |  |  |  |  |
|              |                            |                     |                                               |                              |  |  |  |  |
| 四 系統<br>の 展業 | 國家文 应用面料管理 黑羽              | 国件管理 网关元文件管理        |                                               |                              |  |  |  |  |
| GR 1889      | <ul> <li>人的音響響時</li> </ul> |                     |                                               |                              |  |  |  |  |
| 品 用户         | - x2                       |                     |                                               |                              |  |  |  |  |
| 9 RH         | 版本号                        | 发布时间                | 下面地址                                          | ito                          |  |  |  |  |
|              | 2.7.25                     | 2025-01-20 14:29:35 | https://fonncent.com.cn/objs/bga300_bt_27.25  | 生效                           |  |  |  |  |
|              | 2.7.20                     | 2025-01-18 21:21:25 | https://fonncent.com.cn/objs/bpa300.bt.2.7.20 | 生效                           |  |  |  |  |
|              | 2.7.10                     | 2025-01-18 14:18:17 | https://fonncent.com.cn/objt/bgs300_bt_2.7.10 | 生效                           |  |  |  |  |
|              | 1.2.0                      | 2025-01-13 23:58:50 | https://forncent.com.cn/objs/bgs100_bt_12.0   | 生效                           |  |  |  |  |
|              | 1.1.0                      | 2024-09-27 00:00:00 | https://fonncent.com.cn/objs/bgs200_bt_1.1.0  | 131                          |  |  |  |  |
|              | . 100                      | 2024-07-21 00:00:00 | https://formcomt.com/objs/bga200_bt_10.0      | 生效                           |  |  |  |  |
|              |                            |                     |                                               |                              |  |  |  |  |
|              | ▼ a100證牙鑑件                 |                     |                                               | + 15 12 - 10 10              |  |  |  |  |
|              |                            |                     |                                               |                              |  |  |  |  |
|              | 版本号                        | 发布时间                | 下载地址                                          | <b>状态</b>                    |  |  |  |  |
|              | 27.25                      | 2025-01-20 14:29:16 | https://lonncent.com.cn/objs/bga100_bt_2.7.25 | <b>新</b> 生                   |  |  |  |  |
|              | 2.7.20                     | 2025-01-18 21:21:41 | https://formcent.com.cn/objs/bga100_b1_2.7.20 | 生效                           |  |  |  |  |
|              | 2.7.10                     | 2025-01-18 14:17:58 | https://fonncent.com.cn/objs/bga100_bt.2.7.10 | 生效                           |  |  |  |  |
|              | 1.2.0                      | 2025-01-13 23:57:17 | https://fonncent.com.cn/objs/bga100_bt_12.0   | 生政                           |  |  |  |  |
|              | 1.1.0                      | 2024-09-27 14:51:20 | https://fomscent.com.cn/objs/bga100_bt_11.0   | 生效                           |  |  |  |  |
|              | 1.00                       | 2024-07-21 14:49:50 | https://fonncent.com.cn/objs/bga100_bt_10.0   | 生液                           |  |  |  |  |
| 📕 Q 🖬        | 🍋 🧕 📮                      |                     |                                               | ヘ 英 令 01 箇 10.58<br>2025/2/5 |  |  |  |  |

该页面可查看、上传、或删除蓝牙固件。

#### 2.6.4 网关数据文件管理

| ★ 84 董云星                 | × +                             |       |                   |                                                    |           | - o x           |
|--------------------------|---------------------------------|-------|-------------------|----------------------------------------------------|-----------|-----------------|
| ← → C 🐄 f                | fonncent.com.cn:8080/#/settings |       |                   |                                                    | ∞ C № Q ☆ | 利新版 Chrome 可用 : |
| 🚷 Bluetooth' 🗉           |                                 |       |                   |                                                    |           | dadmin 🗸        |
|                          |                                 |       |                   |                                                    |           |                 |
| <sup>88</sup> 系统<br>委 网关 | 组定义 应用运补管理 氯牙压件管理 网关元文件管        |       |                   |                                                    |           |                 |
| Ge 1889-                 | <ul> <li>■ a300元文件</li> </ul>   |       |                   |                                                    |           |                 |
| & 用P                     |                                 |       |                   |                                                    |           | + 63 - 88       |
|                          | 元文件名                            | 版本 发行 | (582)4)           | 下截地址                                               |           | 教器              |
|                          | http_server pem                 | 202   | 25-01-24 11:26:37 | http://fonncent.com.cn/objs/bga300_http_server.pem |           | ±93             |
|                          | mqtt_server.pem                 | 202   | 25-01-24 11:25:41 | http://fonncent.com.cn/objs/bga300_mqtt_server.pem |           | 生效              |
|                          |                                 |       |                   |                                                    |           |                 |
|                          | ▼ a100元文件                       |       |                   |                                                    |           |                 |
|                          |                                 |       |                   |                                                    |           | + 8031 - 1032   |
|                          | 元文件名                            | 版本 发行 | 589(A)            | 下離地址                                               |           | 状态              |
|                          | mqtt_server.pem                 | 202   | 15-01-24 11:27:11 | http://fonncent.com.cn/objs/bga100_mqtt_server.pem |           | 2.55            |
|                          | http_server.pem                 | 202   | 15-01-23 20:27:51 | http://fonncent.com.cn/objs/bga100_http_server.pem |           | 生效              |
|                          |                                 |       |                   |                                                    |           |                 |
|                          |                                 |       |                   |                                                    |           |                 |
|                          |                                 |       |                   |                                                    |           |                 |
|                          |                                 |       |                   |                                                    |           |                 |
|                          |                                 |       |                   |                                                    |           |                 |
|                          |                                 |       |                   |                                                    |           |                 |
|                          |                                 |       |                   |                                                    |           |                 |
|                          |                                 |       |                   |                                                    |           |                 |
| 1 Q L 7                  | . 💿 🛥 🚊                         |       |                   |                                                    | ,         | 英令白 圖 10.58     |

该页面可查看、上传、或删除网关数据文件。